# Gestion de Proveedores en Odoo

15 Steps <u>View most recent version</u>

Created by

Jesus Amezcua

Creation Date December 12, 2023 Last Updated December 12, 2023

# Click en menu de aplicaciones

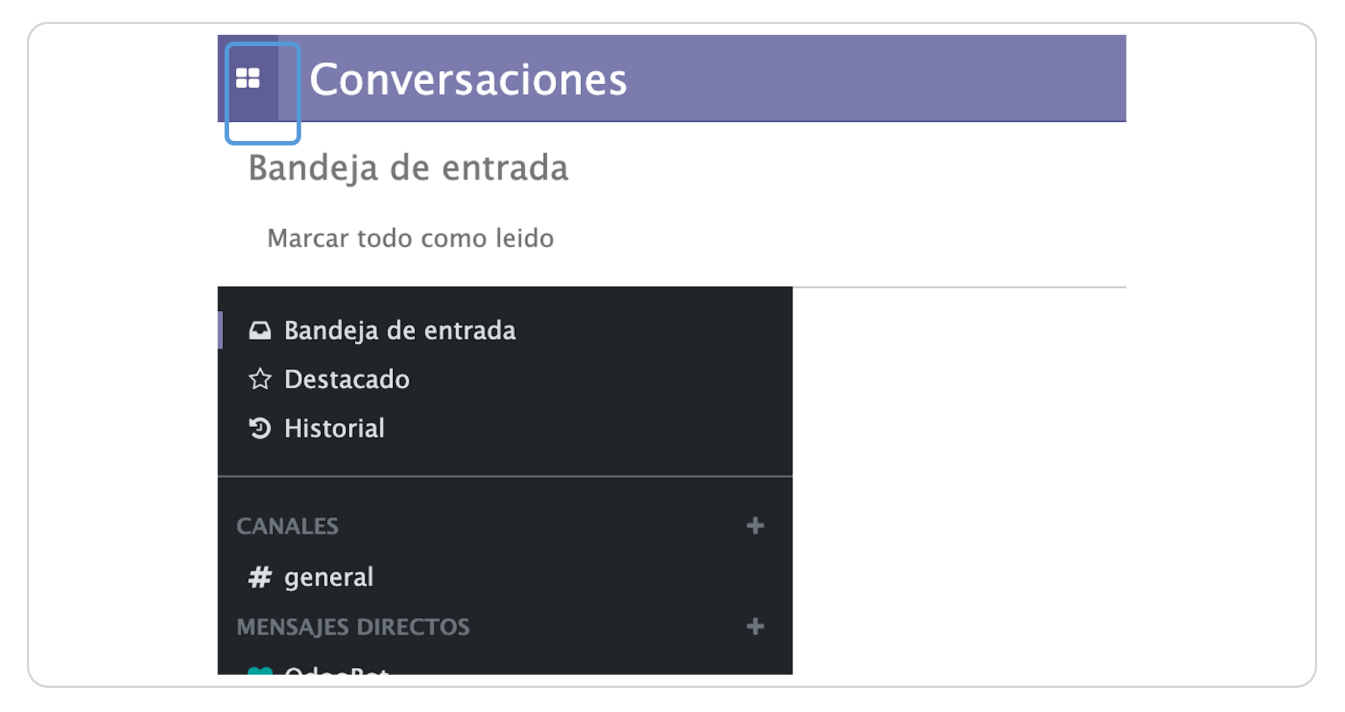

#### STEP 2

## Click modulo de Compra

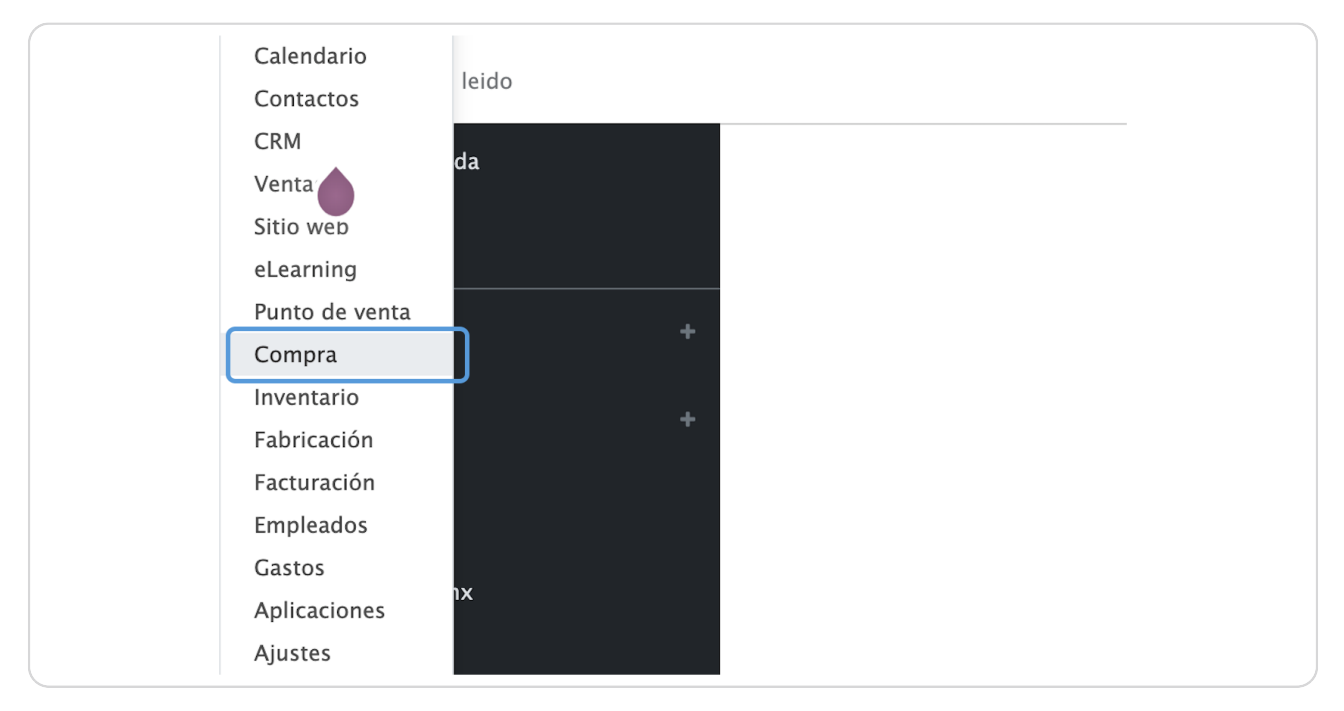

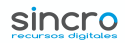

# **Click en Pedidos**

| ==     | Compra        | Pedidos         | Productos | Reportes      | Configura  |
|--------|---------------|-----------------|-----------|---------------|------------|
| So     | icitudes de c | cotización      |           |               |            |
|        | Todas las RFQ | 1<br>Por enviar | E         | 0<br>n espera | Atra       |
|        | Mis RFQ       | 0               |           | 0             |            |
|        |               |                 |           |               |            |
|        | Defenseda     | Brovodor        |           | mnresa        |            |
| $\cup$ | Referencia    | Proveedor       | L         | Inpresa       |            |
|        | Referencia    | Jesus Amezcua   | Rodrig X  | enon Industr  | ial Articl |

#### STEP 4

## **Click en Proveedores**

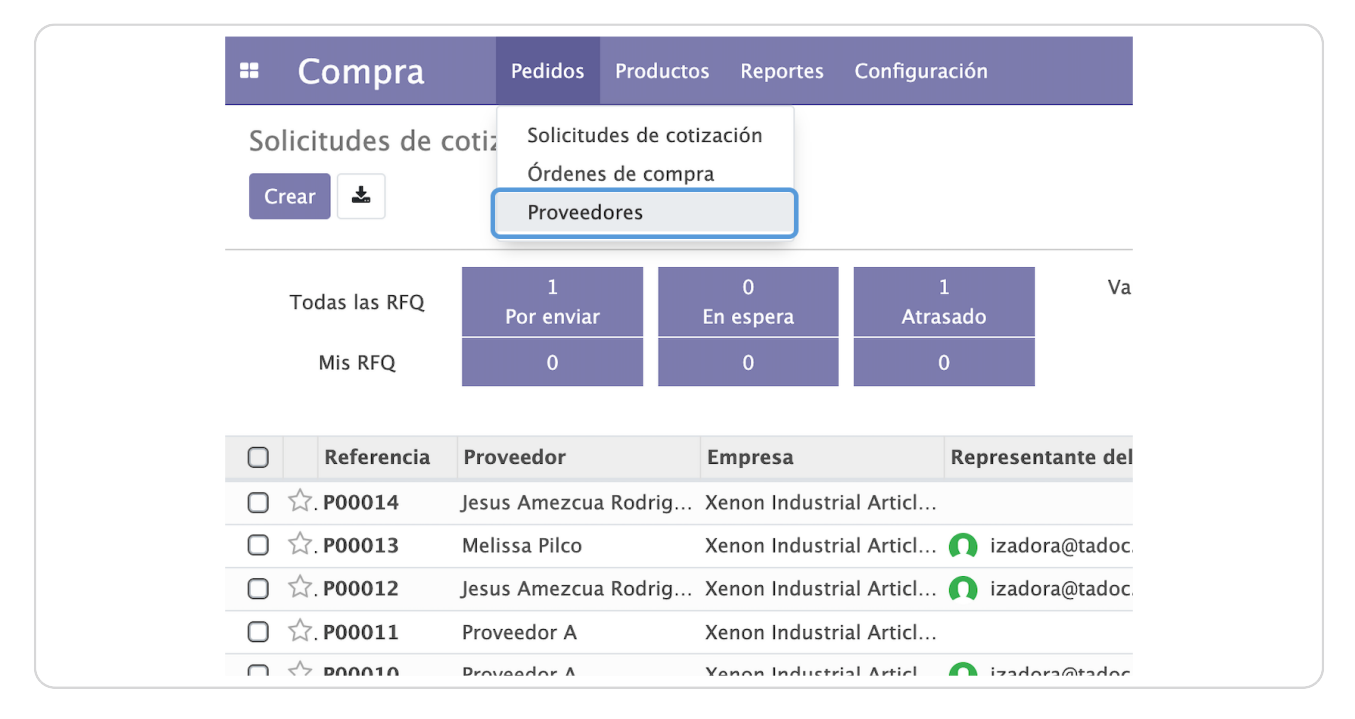

Para crear un Proveedor nuevo damos Click en Crear o si deseamos editar uno existente dame click sobre el Nombre de Poroveedor

|          | Compr                        | a                               | Pedidos                          | Productos | Reportes | Config      |
|----------|------------------------------|---------------------------------|----------------------------------|-----------|----------|-------------|
| Pro<br>C | oveedores<br><sub>rear</sub> |                                 |                                  |           |          |             |
|          |                              | Cliente X<br>• Rayos X<br>\$ 6  | 1                                |           |          | J<br>Z<br>j |
| G        |                              | Tarimas<br>Teoloyuc<br>gumatari | Guma<br>an, México<br>mas@guma.( | com       |          |             |

## STEP 6

# Seleccionamos Persona Fisica o Moral, segun sea el caso

| # Compra          | Pedidos | Productos | Reportes | Configuración |        |
|-------------------|---------|-----------|----------|---------------|--------|
| Proveedores / Nue | VO      |           |          |               |        |
| Guardar Descartar |         |           |          |               |        |
|                   |         |           |          |               | ]      |
| 🔶 🔶 Oport         | unida   | Reunior   | nes \$   | 0<br>Ventas   | Com    |
|                   | ا مىلە: |           |          |               |        |
|                   |         | Empresa   |          |               |        |
| Nor               | nbre    |           |          |               |        |
|                   |         |           |          |               |        |
| Direcció          | ón      | Calle     |          |               |        |
|                   |         | Calle 2   |          |               |        |
|                   |         | Ciudad    |          | Estado        | ▼ C.P. |
|                   |         | Daís      |          |               |        |

| Compra Pedidos Proveedores / Nuevo | Productos Reporte      | es Configuración |                  |                          | © 🦺 )              | (enon Industrial Article: |
|------------------------------------|------------------------|------------------|------------------|--------------------------|--------------------|---------------------------|
| Guardar Descartar                  |                        |                  |                  |                          |                    |                           |
| ★ <sup>0</sup><br>Oportunida       | 0<br>Reuniones         | \$ 0<br>Ventas   | Compras          | and the ent              | O.00     Facturado | O     Facturas de         |
| 🔿 Individual 💿 I                   | Empresa                |                  |                  |                          |                    |                           |
| Mi Provee                          | edor                   |                  |                  |                          | ]                  |                           |
|                                    |                        |                  |                  |                          |                    |                           |
| Dirección                          | Calle                  |                  |                  | Teléfono                 |                    |                           |
|                                    | Calle 2                |                  | Móvil            |                          |                    |                           |
|                                    | Ciudad                 | Estado           | • C.P.           | Correo electrónico       |                    |                           |
|                                    | País                   |                  |                  | . Enlace a página<br>web | e.j. https://www.c | doo.com                   |
| RFC                                | Por ejemplo, ES        | A0000000         |                  | Categorías               | Etiquetas          |                           |
| Contactos y direc<br>Agregar       | Venta y con            | npra Facturación | n Notas internas | CFDI                     |                    |                           |
| Enviar mensaje Re                  | gistrar una nota 🛛 📀 A | gendar actividad |                  |                          |                    |                           |
|                                    |                        |                  |                  |                          |                    |                           |

# Escribimos la Razon Social o nombre de Proveedor

## STEP 8

# Llenamos los datos Fiscales, de contacto y dirección del proveedor

| Dirección       Calle         Calle Z       Móvil         Ciudad       Estado         Ciudad       Estado         País       Enlace a página web         More       Categorías         Etiquetas | rr Descartar                              | 0<br>Reuniones \$ Ventas T Compras                                                                                             | 0 %<br>Tasa de ent                                                              | 3.00 Facturado      | B Facturas de | Sitio web |
|----------------------------------------------------------------------------------------------------|-------------------------------------------|----------------------------------------------------------------------------------------------------|---------------------------------------------------------------------------------|---------------------|---------------|-----------|
|                                                                                                    | Dirección<br>RFC<br>Contactos y direccion | Calle<br>Calle 2<br>Ciudad Estado C.P.<br>País C.P.<br>Por ejemplo, ESA0000000<br>es Venta y compra Facturación Notas internas | Teléfono<br>Móvil<br>Correo electrónico<br>Enlace a página<br>web<br>Categorías | e.j. https://www.oo | loo.com       |           |

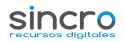

Llenamos datos adicionales y de contacto para el proveedor si lo requiere

|                                                            | 0 - 0                         | 👝 Todavía no                                   | <b>\$ 0.00</b> | - 0          | on ir a         |
|------------------------------------------------------------|-------------------------------|------------------------------------------------|----------------|--------------|-----------------|
| Oportunida Reuniones                                       | Ventas F Compras              | 🎜 Tasa de ent                                  | Secturado      | Facturas de  | Sitio web       |
| Mi Proveedor                                               |                               |                                                |                |              |                 |
| Dirección                                                  |                               | Teléfono                                       |                |              |                 |
| RFC                                                        |                               | Movil<br>Correo electrónico<br>Enlace a página |                |              |                 |
|                                                            |                               | web<br>Categorías                              |                |              |                 |
|                                                            | Contractión Motor Internet de | 2001                                           |                |              |                 |
| contactos y direcciones Venta y compra                     | Facturación Notas internas C  |                                                |                |              |                 |
|                                                            |                               |                                                |                |              |                 |
| Enviar mensaie Registrar una nota O Agenda                 | ar actividad                  |                                                |                | <b>%</b> 0 · | ✓ Siquiendo 🔺 1 |
|                                                            | н                             | ov                                             |                |              |                 |
| Jesus Amezcua Rodriguez - hace 6 minute<br>Contacto creado | 25                            |                                                |                |              |                 |
|                                                            |                               |                                                |                |              |                 |
|                                                            |                               |                                                |                |              |                 |

#### STEP 10

# <u>Si deseaos agregar contactos y direcciones adicionales del proveedor damos</u> <u>click en Agregar dentro de la pestaña de Contactos y direcciones</u>

| RFC                 | País<br>Por ejemplo, ESA0000000    |
|---------------------|------------------------------------|
| Contactos y direcc  | ones Venta y compra Factur         |
| Agregar             |                                    |
| Enviar mensaje Regi | strar una nota 🛛 O Agendar activic |

# Si dimos click en el boton de agregar

Seleccionamos el Tipo de dirección adicional que deseamos agregar

| Cre<br>Proveedores / Nué<br>Guardar Descartar      | arContacto 🔿 Dirección de factura 🔿 Dirección de entrega 🔹 Otra dirección 🔿 Dirección Privada                                                                                                    |  |
|----------------------------------------------------|----------------------------------------------------------------------------------------------------|--|
| Tipo de Las direc<br>Institución<br>Mi<br>Direccio | dirección ciones de facturación y de entrega son usadas en órdenes de venta. Las direcciones privadas sólo son visibles por usuarios autorizados. Calle 2 Nocial Estador C.P. País  Notas internas |  |
| RFC G                                              | uardar y cerrar Guardar y crear nuevo Descartar                                                                                                    |  |
| Agregar<br>Erwiar mensaje                          | Registrar una nota - @ Agendar actividad                                                                                                    |  |
|                                                    | Hoy                                                                                                    |  |

#### STEP 12

En la pestaña de compra llenamos los datos relacionados a Compra y Misc. de ser requerido

| Compra Pedidos        | Productos Reportes Configuración                |                   | 🕘 🔍 🔍 Xenon Industrial Articles | Jesus Amezcua Rodriguez |
|-----------------------|-------------------------------------------------|-------------------|---------------------------------|-------------------------|
| Proveedores / Nuevo   |                                                 |                   |                                 |                         |
| Guardar Descartar     |                                                 |                   |                                 |                         |
|                       | País -                                          | Eniace a pagina   | e.j. https://www.odoo.com       |                         |
| RFC                   | Por ejemplo, ESA0000000                         | web<br>Categorías | Ftinuetas                       |                         |
|                       |                                                 |                   | Liquettism                      |                         |
| Contactos y direcci   | iones Venta y compra Facturación Notas internas | CFDI              |                                 |                         |
| Ventes                |                                                 | Compro            |                                 |                         |
| Ventas                |                                                 | Términos de pago  |                                 |                         |
| Términos de pago      |                                                 | Método de pago    |                                 |                         |
| Lista de precios      |                                                 | Recordatorio de   | 0                               |                         |
|                       |                                                 | entrega           |                                 |                         |
| Punto de ven          | ta                                              | Información       | fiscal                          |                         |
| Código de barras      |                                                 | Posición fiscal   |                                 | -                       |
|                       |                                                 |                   |                                 |                         |
| Misc.                 |                                                 |                   |                                 |                         |
| Referencia<br>Empreca |                                                 |                   |                                 |                         |
| Sitio web             |                                                 |                   |                                 |                         |
| Sector                |                                                 |                   |                                 |                         |
|                       |                                                 |                   |                                 |                         |
|                       |                                                 |                   |                                 |                         |
|                       |                                                 |                   |                                 |                         |
| Enviar mensaje Regi   | strar una nota 🛛 O Agendar actividad            |                   | 9                               | 0 Seguir 🏝 0            |
|                       |                                                 | Ноу               |                                 |                         |
| lesus Amezci          | Ja Rodriguez                                    |                   |                                 |                         |
| Creando un nu         | Jevo registro                                   |                   |                                 |                         |
|                       |                                                 |                   |                                 |                         |

En la pestama de Facturación llenamos los datos bancarios del proveedor

| Dirección                                  | Calle                                                                         |                                   | Teléfono      |                                                                   |                                                |
|--------------------------------------------|-------------------------------------------------------------------------------|-----------------------------------|---------------|-------------------------------------------------------------------|------------------------------------------------|
|                                            | Calle 2                                                                       |                                   | Móvil         |                                                                   |                                                |
|                                            | Ciudad                                                                        | Estado 👻 C                        | P.            | Correo electrónico                                                |                                                |
|                                            | País                                                                          |                                   | •             | Enlace a página<br>web                                            | e.j. https://www.e                             |
| RFC                                        | Por ejemplo, ESA                                                              | 0000000                           |               | Categorías                                                        | Etiquetas                                      |
| Contactos y                                | direcciones Venta y comp                                                      | ora Facturación No                | tas internas  |                                                                   | bloc                                           |
| Contactos y                                | direcciones Venta y comp                                                      | Facturación No                    | tas internas  | CFDI                                                              |                                                |
| Contactos y                                | direcciones Venta y comp                                                      | Facturación No                    | itas internas | CFDI                                                              | ables                                          |
| Contactos y<br>Cuentas<br>Banco            | direcciones Venta y comp<br>bancarias<br>Número de                            | cuenta CLABE                      | tas internas  | CFDI<br>Asientos conta<br>Cuentas por cobrar                      | ables                                          |
| Contactos y<br>Cuentas<br>Banco<br>Agrega  | direcciones Venta y comp<br>bancarias<br>Número de<br>una línea               | ra Facturación No<br>cuenta CLABE | itas internas | CFDI<br>Asientos conta<br>Cuentas por cobrar<br>Cuentas por pagar | 105.01.01 Cliente<br>201.01.01 Provee          |
| Contactos y<br>Cuentas<br>Banco<br>Agrega  | direcciones Venta y comp<br>bancarias<br>Número de<br>una línea               | ra Facturación No                 | tas internas  | CFDI<br>Asientos conta<br>Cuentas por cobrar<br>Cuentas por pagar | Ibles<br>105.01.01 Cliente<br>201.01.01 Provee |
| Contactos y<br>Cuentas<br>Banco<br>Agrega  | direcciones Venta y comp<br>bancarias<br>Número de<br>una línea               | cuenta CLABE                      | tas internas  | CFDI<br>Asientos conta<br>Cuentas por cobrar<br>Cuentas por pagar | 105.01.01 Cliente<br>201.01.01 Provee          |
| Contactos y<br>Cuentas<br>Banco<br>Agregat | direcciones Venta y comp<br>bancarias<br>una línea<br>le cuentas              | ra Facturación No                 | tas internas  | CFDI<br>Asientos conta<br>Cuentas por cobrar<br>Cuentas por pagar | tbles<br>105.01.01 Cliente<br>201.01.01 Provee |
| Contactos y<br>Cuentas<br>Banco<br>Agregat | direcciones Venta y comp<br>bancarias<br>Número de<br>una línea<br>le cuentas | cuenta CLABE                      | tas internas  | CFDI<br>Asientos conta<br>Cuentas por cobrar<br>Cuentas por pagar | tbles<br>105.01.01 Cliente<br>201.01.01 Provee |

#### STEP 14

# Escribimos las notas internas de proveedor de ser requerido

| ★ <sup>0</sup><br>Oportunida                         | 0<br>Reuniones                                     | \$ 0<br>Ventas                           | Compras     | 0 %<br>Tasa de ent                                                              | 0.00     Facturado | O Facturas de | 😵 ir a<br>Sitio web |
|------------------------------------------------------|----------------------------------------------------|------------------------------------------|-------------|---------------------------------------------------------------------------------|--------------------|---------------|---------------------|
| <ul> <li>Individual</li> <li>Mi Prove</li> </ul>     | Empresa<br>edor                                    |                                          |             |                                                                                 |                    |               |                     |
| Dirección<br>RFC<br>Contactos y dire<br>Nota Interna | Calle<br>Calle 2<br>Ciudad<br>País<br>Por ejemplo, | Estado<br>ESA0000000<br>ompra Facturació | • C.P.<br>• | Teléfono<br>Móvil<br>Correo electrónico<br>Enlace a página<br>web<br>Categorias | e.j. https://www.c | odoo.com      |                     |
| Enviar mensaje Rr                                    | egistrar una nota 🛛 C                              | ) Agendar actividad                      |             | Ноу                                                                             |                    |               | ⊗0 Seguir ≜0        |
| Jesus Ame:<br>Creando un                             | zcua Rodriguez<br>n nuevo registro                 |                                          |             |                                                                                 |                    |               |                     |

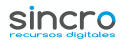

## **Click en Guardar**

La pestaña de CFDI no es requerida en este modulo ya que las facturas las timbra el proveedor y nosotroso solo las registramos para control

|          | Compra                             | Pedidos | Productos    | Reportes | Configura   |
|----------|------------------------------------|---------|--------------|----------|-------------|
| Pro<br>G | oveedores / Nu<br>uardar Descartar | evo     |              |          |             |
|          |                                    | rtunida | 0<br>Reunior | nes      | 0<br>Ventas |
|          | Mi                                 | Prove   | edor         |          |             |
|          |                                    | . /     |              |          |             |

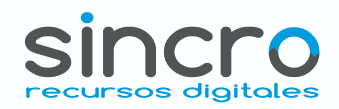

10 of 10